# Gérer le diaporama

#### **1. CREER UN DIAPORAMA**

- Vierge
- Cliquez sur l'outil

Ou :

- Cliquez sur l'onglet Fichier puis sur l'option Nouveau.
- Double-cliquez sur Nouvelle présentation.

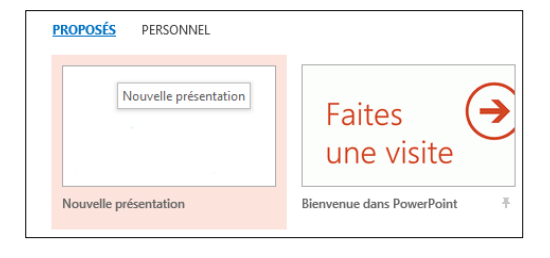

# À partir d'un modèle prédéfini

- Cliquez sur l'onglet Fichier puis sur l'option Nouveau.
- Cliquez sur un modèle prédéfini affiché dans la page ou cliquez une catégorie de modèle dans la barre des catégories.

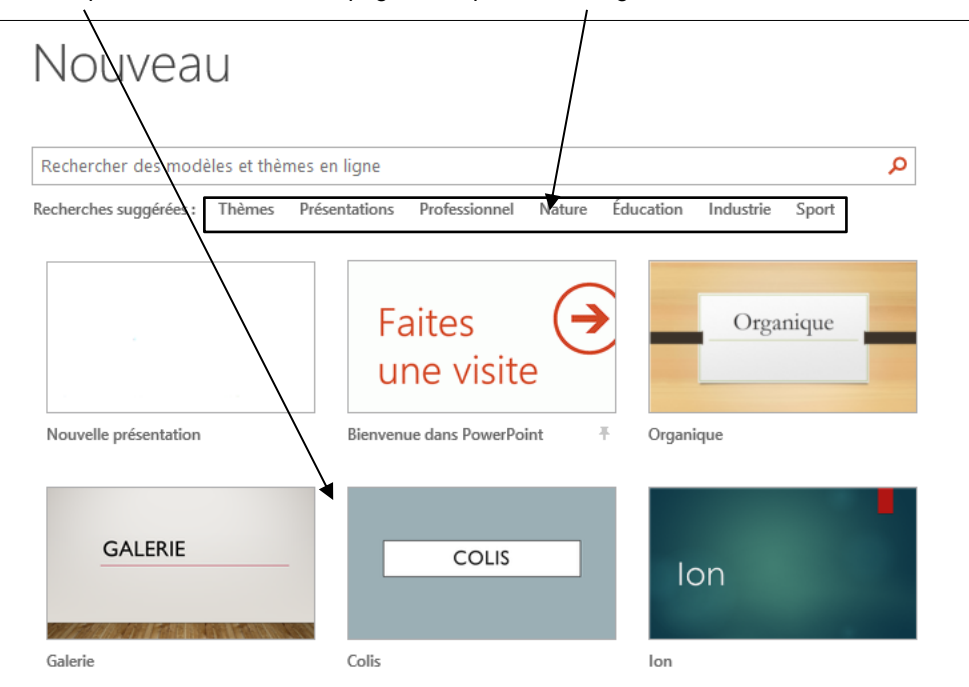

- Sélectionnez une sous-catégorie dans le volet droit puis cliquez sur le modèle à télécharger dans le volet gauche.

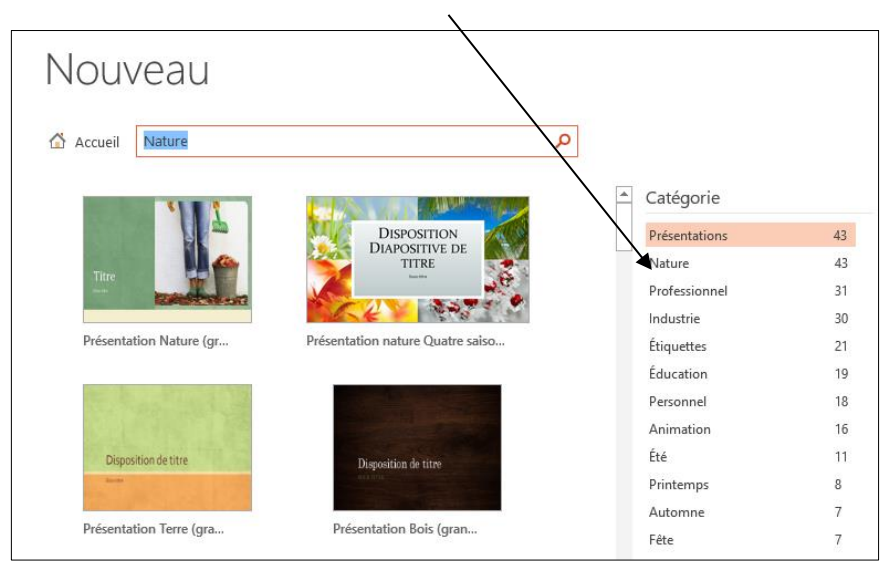

- Cliquez sur le bouton Créer.

#### À partir d'un modèle personnel

- Cliquez sur l'onglet Fichier puis sur l'option Nouveau.
- Cliquez sur le lien PERSONNEL (ce lien n'apparait que si vous avez déjà créé un modèle).

|                                                             | Nouveau                                                                                                    |                                       |     |
|-------------------------------------------------------------|----------------------------------------------------------------------------------------------------|---------------------------------------|-----|
| - Cliquez sur le modèle à partir duquel créer un diaporama. | Rechercher des modèles et thèmes en ligne<br>Recherchersuggérées : Thèmes Présentations Professionnel Nature Éducation Industrie Sport<br>PROPOSÉS PERSONNEL |                                       |     |
| - Cliquez sur le bouton <b>Créer.</b>                       |                                                                                                    | Faites Organia                        | que |
|                                                             | Nouvelle présentation                                                                                                    | Bienvenue dans PowerPoint T Organique |     |

#### 2. OUVRIR UN DIAPORAMA

- Cliquez sur l'onglet Fichier puis sur l'option Ouvrir.
- Cliquez sur le fichier à charger dans la zone de droite.

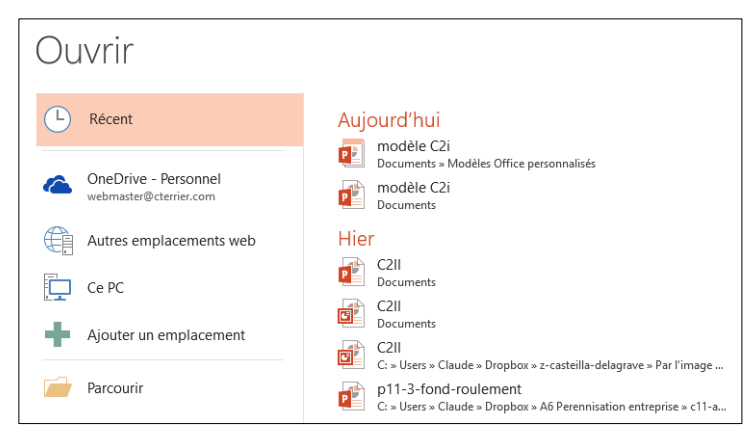

Ou :

- Cliquez sur l'outil 🗁 de la barre Accès rapide.
- Sélectionner la source ou cliquez sur le bouton Parcourir puis sélectionnez l'unité puis le dossier source.
- Cliquez sur le nom du fichier à charger.
- Cliquez sur le bouton Ouvrir.

## 3. PARAMETRER LA TAILLE ET L'ORIENTATION

- Activez l'onglet Conception (ou Création).
- Cliquez sur l'outil Taille des diapositives.
- Sélectionnez la taille souhaitée.

Ou :

- Cliquez sur Taille de diapositive personnalisée.
- Paramétrez la taille souhaitée.
- Paramétrez l'orientation.
- Cliquez sur OK.

#### 4. SAUVEGARDER UNE COMPOSITION

- Cliquez sur l'outil 📙.
- Sélectionnez l'unité, le dossier destination.
- Saisir le nom du dossier.
- Cliquez sur Enregistrer.

## 5. FERMER LE DIAPORAMA

- Cliquez sur la case 🔀 de la fenêtre.

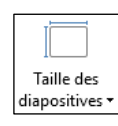

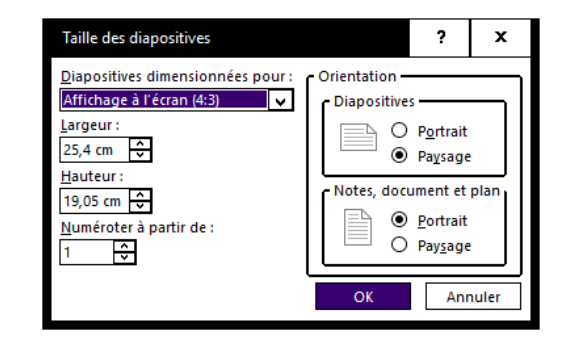

# Gérer le diaporama

cterrier

×

# **6.** ACTIVER UNE DIAPOSITIVE

- Cliquez sur la diapositive dans le volet de navigation à gauche de l'écran.

#### 7. DEPLACER UNE DIAPOSITIVE

- Cliquez-glissez la diapositive à déplacer dans l'aperçu du mode diapositive à gauche de l'écran ou dans le mode d'affichage **Trieuse**.

#### 8. INSERER UNE DIAPOSITIVE

- Activez la diapositive après laquelle insérer la nouvelle diapositive.
- Activez l'onglet Accueil.
- Cliquez sur l'outil Nouvelle diapositive.
- Cliquez sur le type de diapositive à insérer.

Ou :

- Activez l'onglet Insertion.
- Cliquez sur l'outil Nouvelle diapositive.
- Cliquez sur le type de diapositive à insérer.

## 9. IMPRIMER

- Cliquez sur l'outil

Une diapositive par feuille

- Cliquez sur l'onglet Fichier puis sur l'option Imprimer.
- Sélectionnez l'option Toutes les diapositives.

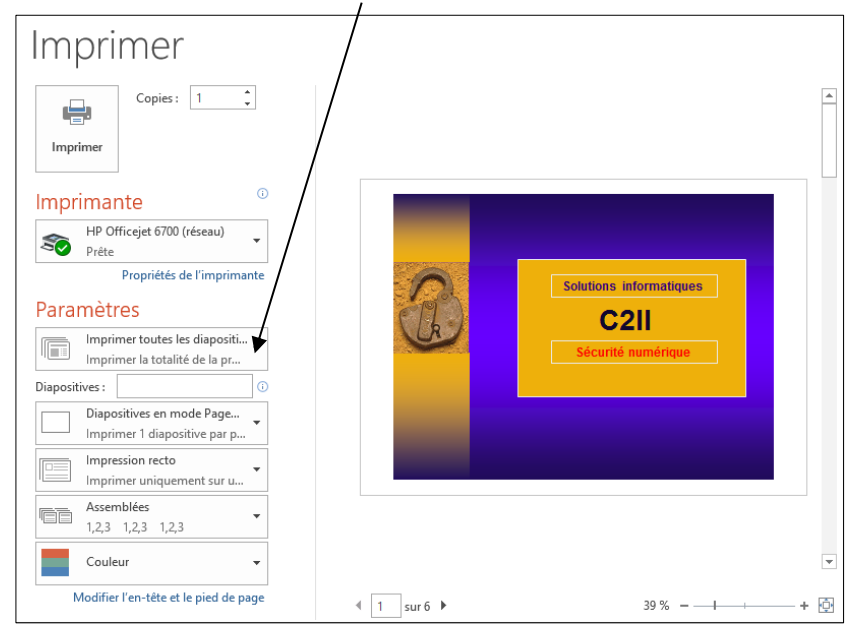

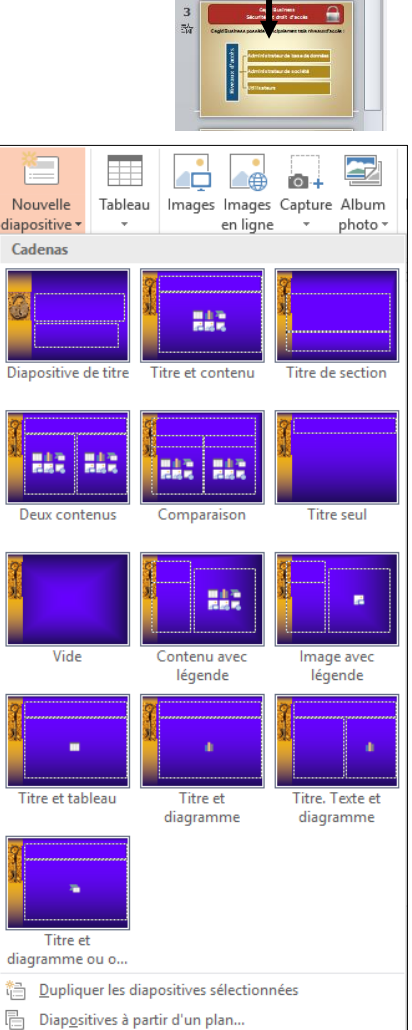

- Les accès au

Las.PGIp

<u>R</u>éutiliser les diapositives...

# Gérer le diaporama

#### Plusieurs diapositives par feuille

- Cliquez sur l'onglet Fichier puis sur l'option Imprimer.
  Cliquez sur le bouton Diapositive en mode page... puis sélectionnez l'option qui correspond au nombre de diapositives à imprimer par page.

| Diapositives en mode Page<br>Imprimer 1 diapositive par p | . •                         |                            |
|-----------------------------------------------------------|-----------------------------|----------------------------|
| Mode Page                                                 |                             |                            |
|                                                           |                             | :<br>:<br>:<br>:<br>:      |
| Diapositives en mode Page entière                         | Pages de notes              | Plan                       |
| Documents                                                 |                             |                            |
|                                                           |                             |                            |
| 1 diapositive                                             | 2 diapositives              | 3 diapositives             |
|                                                           |                             |                            |
| 4 diapositives horizontales                               | 6 diapositives horizontales | 9 diapositives horizontale |
|                                                           |                             |                            |
| 4 diapositives verticales                                 | 6 diapositives verticales   | 9 diapositives verticales  |
| Encadrer <u>l</u> es diapositives                         |                             |                            |
| Mettre à l'échelle de la feuille                          |                             |                            |
| Qualité élevée                                            |                             |                            |
| Imprimer les commentaires et le                           | s margues manuscrites       |                            |

- Cliquez sur le bouton Imprimer.